# 奇鼎官網&數位學習吧 會員註冊流程

※【提醒您】若曾在奇鼎官網註冊過,請直接使用原本的帳號密碼登入「數位教學吧」,無須重複註冊。

## 一、註冊會員

步驟 1:可以選擇從「奇鼎官網」或「數位教學吧」來進行註冊(擇一即可)

#### (1) 奇鼎官網:在官網首頁右上角,點擊「註冊」

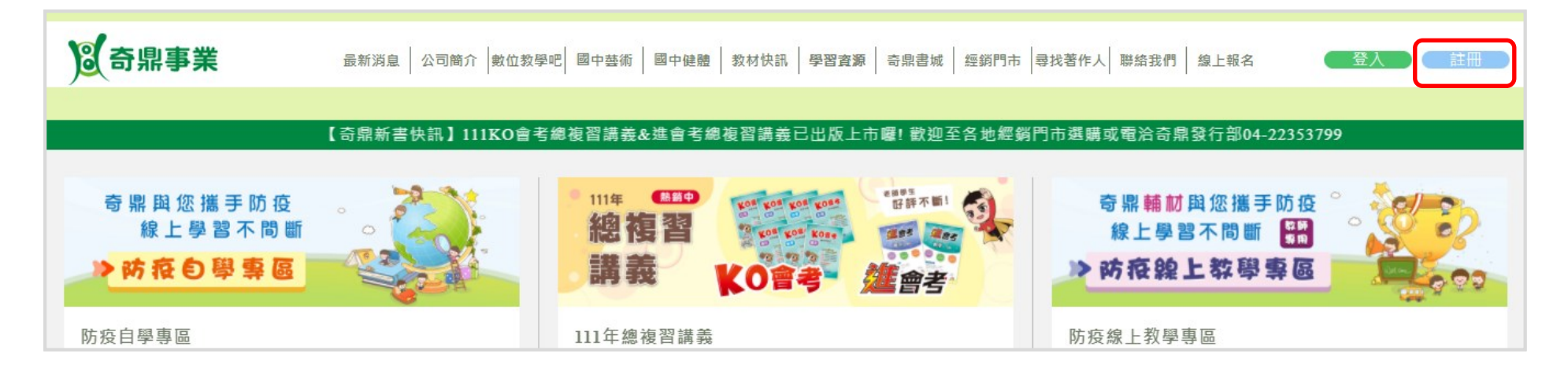

#### (2)數位學習吧:點擊右上角的「註冊」

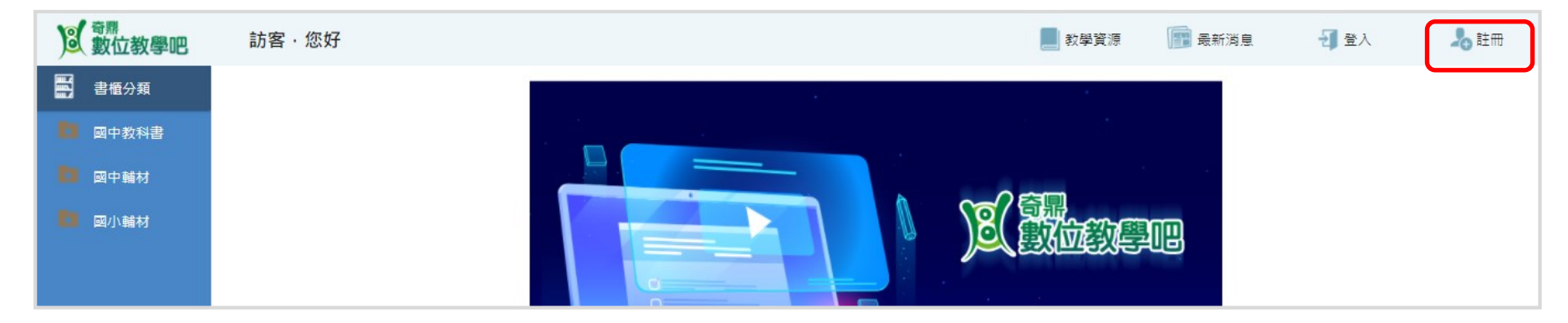

### 步驟 2: 填寫會員註冊所需的資料

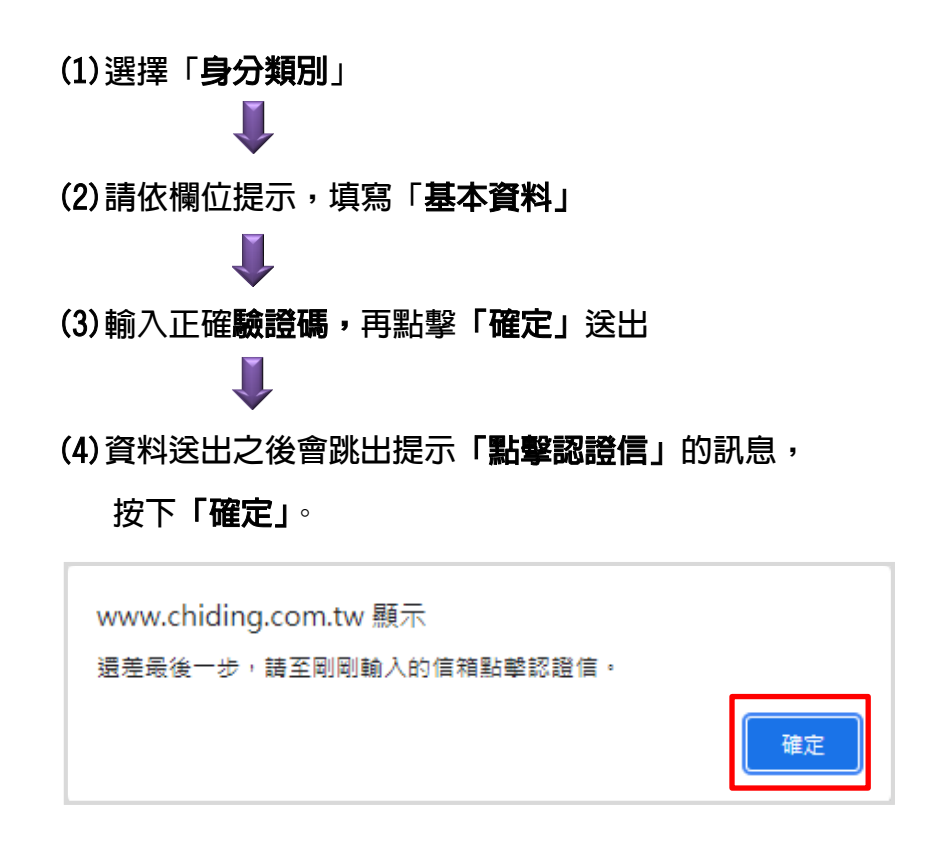

| <sub>*身份</sub> (1) | 教師 捕教業                                                                   |  |  |  |  |
|--------------------|--------------------------------------------------------------------------|--|--|--|--|
| *姓 名 <b>(2)</b>    | 請填寫真實姓名                                                                  |  |  |  |  |
| *電子信箱:             | 電子信箱                                                                     |  |  |  |  |
| *密 碼:              | 6位數以上數字或字母                                                               |  |  |  |  |
| *確認密碼:             | 再輪入一次您的密碼                                                                |  |  |  |  |
| *行動電話:             | 請輸入行動電話                                                                  |  |  |  |  |
| *教師證號:             | 身分證或教師證號                                                                 |  |  |  |  |
|                    | 為配合法律規定,若在網路上提供授權影片下載,必須有確實旦永久能證明個<br>人身分資格的資料,以作為保障者師合法下載授權資源授課,因此需要者師協 |  |  |  |  |
| *服務學校:             | ◎近天伯阔貞科<br>學 制 ✓                                                         |  |  |  |  |
|                    | ↓     ↓       賬     市                                                    |  |  |  |  |
|                    | <ul> <li>郷鎮市區</li> <li>✓</li> <li>學 校</li> <li>✓</li> </ul>              |  |  |  |  |
|                    | 授教科目 🖌                                                                   |  |  |  |  |
| *驗證碼: <b>(3)</b>   | 1847                                                                     |  |  |  |  |
|                    | 確定 清除                                                                    |  |  |  |  |

步驟 3:前往您剛註冊的信箱,打開認證信,點擊「**請點此立即前往認證」**→認證成功會跳出「已認證成功」的訊息,再點擊「確定」

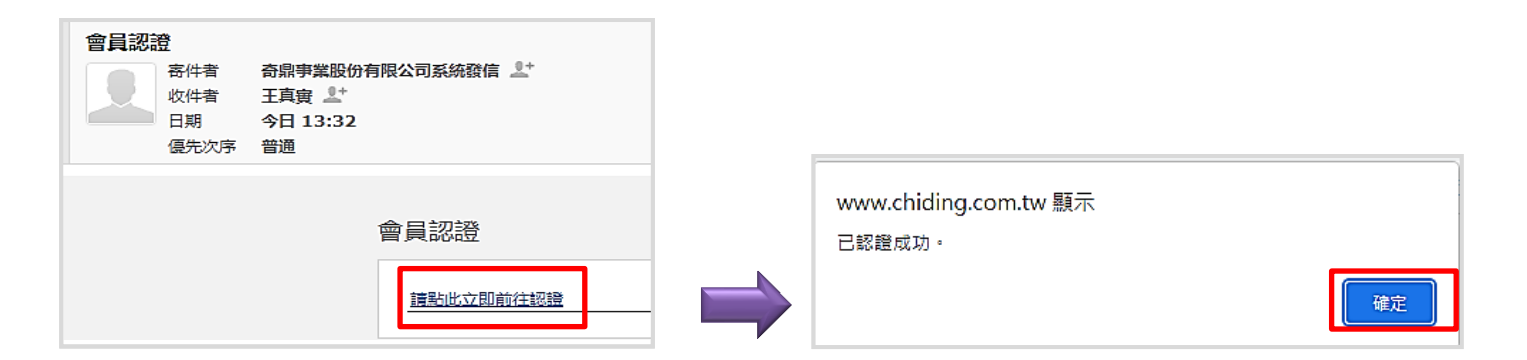

步驟4:此時會直接跳轉至奇鼎官網,呈現已登入狀態,代表註冊完成,即可以使用此帳號登入「奇鼎官網」與「數位學習吧」。

| 夏奇鼎事業                                                               | 最新消息   公司簡介   數位教學吧 | 國中藝術 國中健體 教材快訊                   | 學習資源 奇鼎書城 經銷門市 | │ 尋找著作人 │ 聯絡我們 │ 線上報名                          | 您好,王真實 修改密碼 登出 |  |  |
|---------------------------------------------------------------------|---------------------|----------------------------------|----------------|------------------------------------------------|----------------|--|--|
| 【奇鼎新書快訊】111KO會考總複習講義&進會考總複習講義已出版上市喔! 歡迎至各地經銷門市選購或電洽奇鼎發行部04-22353799 |                     |                                  |                |                                                |                |  |  |
| 奇鼎 <b>輔材</b> 與您攜<br>線上學習不間                                          | 手防疫。                | 奇 鼎 與 您 攜 手 防 疫<br>線 上 學 習 不 間 斷 | ° . 🏹          | ● 111年 ● ##● ₩ ₩ ₩ ₩ ₩ ₩ ₩ ₩ ₩ ₩ ₩ ₩ ₩ ₩ ₩ ₩ ₩ | 044 EFFT MIL   |  |  |
| >防疫腺上称                                                              |                     | >防疫自學專區                          |                | 講義 レハ合語                                        | Media          |  |  |

二、數位學習吧: 各平台 APP 已上架, 按下方連結或搜尋「奇鼎數位教學吧」

| 網頁版數位教學吧 | <u>PC版APP</u> | <u>Andorid 版平板</u> | IOS 版 iPad  |
|----------|---------------|--------------------|-------------|
|          |               |                    |             |
| 奇鼎數位教學吧  | 數位教學吧PC版      | 奇鼎數位教學吧Android版    | 奇鼎數位教學吧IOS版 |
|          |               |                    |             |